## 亞東醫院VPN使用方法

| Windows 電腦一以 winodws 7 爲例                                                                                                    |                        |
|----------------------------------------------------------------------------------------------------|------------------------|
|                                                                                                    | 請至 intra→下載            |
|                                                                                                    | JunosPulsex86.msi(適用於  |
|                                                                                                    | 32 位元 Winodws 作業系      |
|                                                                                                    | 統)                     |
| 安装(I)<br>JennostPeils 停復(I)                                                                                                    | JunosPulsex64.msi(適用於  |
| (C21) 1◎頃(P)<br>解除安裝(U)                                                                                                    | 64 位元 Winodws 作業系      |
|                                                                                                    | 統)                     |
|                                                                                                    | JunosPulse.dmg ( 適用於 M |
|                                                                                                    | AC作業系統)                |
| 開啟欄案 - 安全性警告                                                                                                    | 請點選「執行」                |
| <ul> <li>         とを要執行這個檔案?         <ul> <li>● 名稱: C:\Users\721\Desktop\JunosPulse.x64.msi</li> <li>※行若: Juniper Networks.Inc.</li> <li>※ Windows Installer 封瑟</li> <li>※ C:\Users\721\Desktop\JunosPulse.x64.msi</li> <li>● 執行(R)</li> <li>● 取済</li> </ul> </li> <li> <ul> <li>▼ 開設這個檔案前一定要先詢問(W)</li> </ul> </li> <li> <ul></ul></li></ul> |                        |
| 岁 Pulse Secure 安裝程式                                                                                                    | 請點選「下一步」               |
| <b>SPulse Secure</b> 歡迎使用 Pulse Secure 安裝精靈                                                                                                    |                        |
| 安裝精靈將在您的電腦上安裝 Pulse Secure。請按 [下一步] 繼續進行,或按 [取消] 結束安裝精靈。                                                                                                    |                        |
| 上一步(b) 下一步(N) 取;消                                                                                                    |                        |
|                                                                                                    |                        |

| 岗 Pulse Secure 安裝程式             |                                                              | 請點選「安裝」                               |
|---------------------------------|--------------------------------------------------------------|---------------------------------------|
| 準備安装 Pulse Secure               | e 💲 Pulse Secure                                             |                                       |
| 按一下 [安純] 即可開設<br>按一下 [取]利] 可結束』 | 台安裝。按一下 [上一步] 可檢開或變更您的任何安裝設定。<br>出積盡。                        |                                       |
|                                 | 上一步(B) 安裝(I) 取消                                              |                                       |
|                                 | ure CPulse Secure<br>Pulse Secure , 請稍候。<br>上一步(3) 下一步(4) 取消 | 安裝進行中                                 |
| 」 Pulse Secure 安装程式             | ー ・ E                                                        | 請點選「完成」                               |
|                                 | 按一下 [完成] 按鈕結束安裝精靈。                                           |                                       |
|                                 | 上一步(8) <b>完成(7)</b> 取消                                       |                                       |
|                                 | ○ 開設 Pulse Secure(O)<br>退出(※)                                | 右邊眝列請點選「開啓<br>Pulse Secure」進行連線設<br>定 |

|                                          | <b></b> 雷點: 罪新  個   演 |
|------------------------------------------|-----------------------|
| <b>Secure</b> -×                         | 的和这种相迁脉               |
| ▲<br>「<br>描案(F) 説明(H)                    | 名稱可自訂                 |
| 新道連線                                     | 伺服器請輸入                |
| 類型(T):                                   |                       |
| UAC 或 SSL-VPN 🔻                          | vpn.femh.org.tw       |
| 名稱(M):                                   |                       |
| femh vpn                                 |                       |
| 1可服器 URL(S):                             |                       |
|                                          |                       |
| 建線(C) 新增(A) 取消(N)                        |                       |
|                                          |                       |
| © 2010-2015 Pulse Secure, LLC            |                       |
| .:                                       |                       |
| 伝達治                                      | <b></b> 雷 聖 罪 「 演 線 」 |
|                                          | 明和这 注意了               |
| el(R) PRO/1000 MT Network                |                       |
| 檔案(F) 說明(H)                              |                       |
| 連線 + / / ×                               |                       |
| 正在連線                                     |                       |
|                                          |                       |
| S Pulse Secure                           |                       |
|                                          |                       |
| 連線至: femh vpn                            |                       |
| 您正要驗證不受信任的伺服器。站台的安全性                     |                       |
| 認證出現問題:                                  |                       |
|                                          |                       |
| 記證名稱與您正在嘗試連線的伺服器不<br>符◆ 閉(C)             |                       |
| Pulse 應該繼續連線嗎?                           |                       |
| (4方处于(2))                                |                       |
|                                          |                       |
| 檢視(V) 違線(C) 取済(A)                        |                       |
|                                          |                       |
|                                          |                       |
|                                          |                       |
| ₹ ▲                                      | 請選取「網域帳號」並點           |
| Secure                                   |                       |
| 20                                       | 进 <sup>、</sup> 理称 」   |
| 連線至: femh vpn                            |                       |
|                                          |                       |
| 2 進行下列1027年以元成連線。<br>-                   |                       |
|                                          |                       |
| <b>詩遊</b> 取領域(尺):<br>網域帳號                |                       |
| 本戀帳號                                     |                       |
|                                          |                       |
|                                          |                       |
| 储存設定(S)                                  |                       |
|                                          |                       |
|                                          |                       |
| © 2010-2015 Pulse Secure, LLC<br>保留所有權利。 |                       |
| h.                                       |                       |
|                                          |                       |

| 建線至: femh vpn         2       提供下列腺證資料以完成連線。         (使用者名稱(U):         femh65071         密碼(P):         •••••••         儲存設定(S)         建線(C)       取済(A)         (部閉(C)         東留所有權利-                                                                                                    | 請輸入使用者名稱與密碼<br>使用者名稱為 femh+員工<br>編號 5 碼<br>密碼為 intra 密碼 |
|----------------------------------------------------------------------------------------------------|---------------------------------------------------------|
| 建線至: femh vpn         使用者名鞘(U):         femh65071         密碼(P):         小         (储存說定(S))         開閉(L)         @ 2010-2015 Publice Secure, LLC<br>保留所有權利。                                                                                                    | 連線中                                                     |
| Image: Secure ()         Image: Secure ()         Image: Secure () | 已經建立連線<br>右下角佇列「S↑」代表 VPN<br>連線中,若要中斷連線請<br>按右鍵選取中斷連線   |

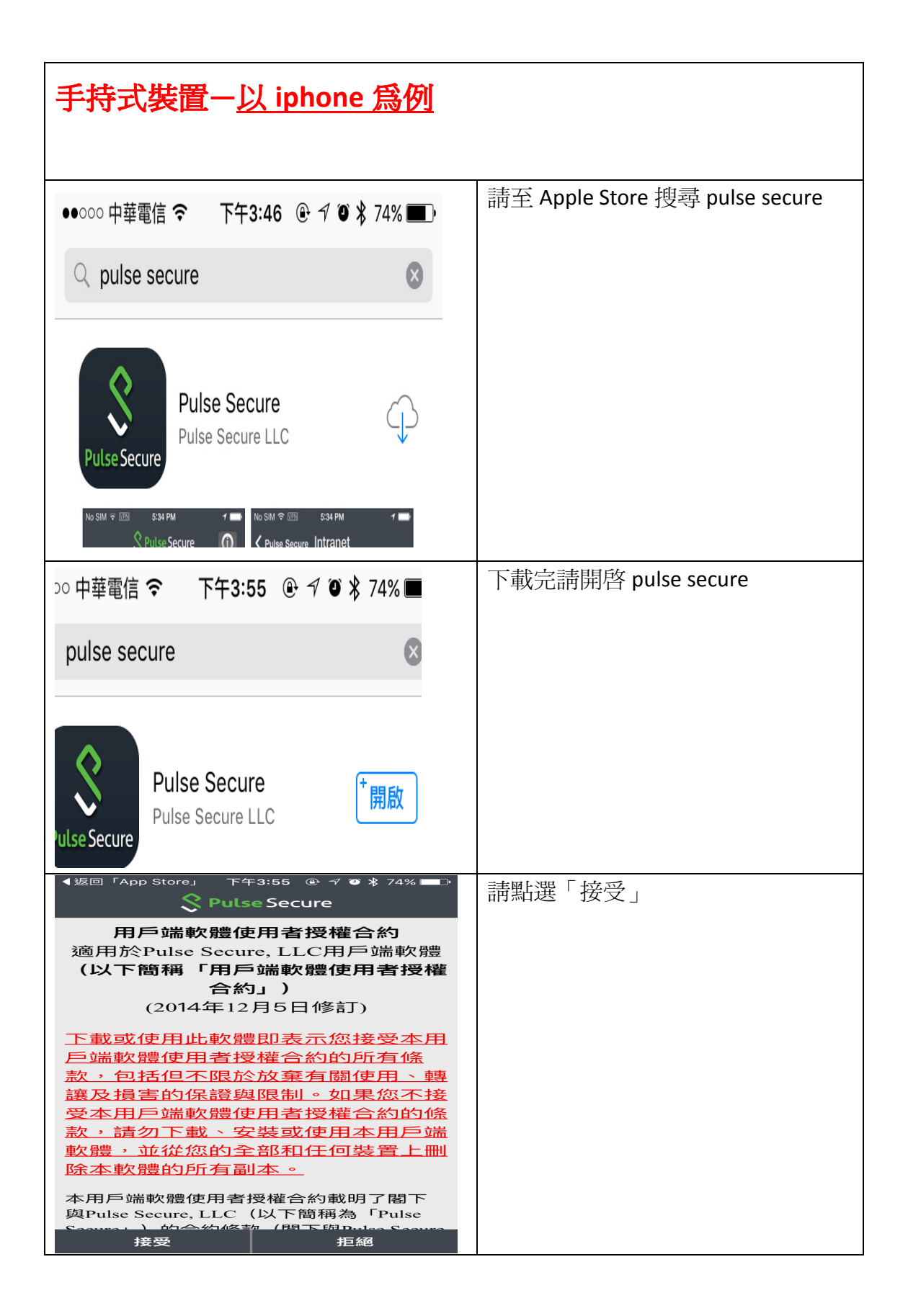

| ▲返回「App Store」 下午3:55 ④ イ ❷ * 74% ■→<br><b>◇ Pulse Secure</b>                                                                                                    | 請點選「啓用 Pulse Secure」    |
|----------------------------------------------------------------------------------------------------|-------------------------|
| 啟用 Pulse Secure                                                                                                    |                         |
| This Pulse Secure client is not compatible with older<br>Junos Pulse client. You must delete the Junos Pulse client<br>to ensure proper operation.                         |                         |
|                                                                                                    |                         |
| You should keep a record of your connection<br>configurations before deleting Junos Pulse, so that you<br>can reuse them in your Pulse Secure client.                      |                         |
| To start using this new Pulse Secure client, simply tap<br>Enable. This one time enablement action is required to<br>add the Pulse Secure client to the iOS VPN framework. |                         |
| S 啟用Pulse Secure                                                                                                    |                         |
| ▲返回「App Store」 下午3:55 ④ イ ◎ ≯ 74% ■<br><b>♀ Pulse Secure</b>                                                                                                    | 請點選「設定」進行新增             |
| VPN Collaboration                                                                                                    |                         |
| 設定         >           未選取         >                                                                                                    |                         |
|                                                                                                    |                         |
| 連線                                                                                                    |                         |
|                                                                                                    |                         |
|                                                                                                    |                         |
|                                                                                                    |                         |
| S 無工作階段                                                                                                    |                         |
| ●●○○○中華電信 令 下午3:57 ④ イ ④ * 73% ■ →                                                                                                    | 名稱可自訂                   |
|                                                                                                    | URI 請輸入 ypn.femh.org.tw |
|                                                                                                    | 使田老夕搿 fomb+吕丁矩疋 E 砰     |
| 名稱 femh vpn                                                                                                    |                         |
| URL vpn.femh.org.tw                                                                                                    |                         |
| 使用者名稱 femh65071                                                                                                    |                         |
|                                                                                                    |                         |
| 範圍 選擇性                                                                                                    |                         |
| 角色 選擇性                                                                                                    |                         |
|                                                                                                    |                         |

| ●●●●●●●●●●●●●●●●●●●●●●●●●●●●●●●●●●●●                         | 請點選「連線」      |
|--------------------------------------------------------------|--------------|
|                                                              |              |
| ● 無工作階段                                                      |              |
| >>○ 中華電信 令 ※ 下午3:58 ④ √ ◎ \$ 73% 返回 vpn.femh.org.tw E        | 請點選「接受」      |
| 設定     femh vpn                                              |              |
| <b>vpn.femh.org.tw</b><br>此伺服器的認證無效。按一下 [接受] 可強<br>迫連線至此伺服器。 |              |
| 取消    接受                                                     |              |
|                                                              | 請輸入密碼後點選「登入」 |
| 数迎光臨<br>西南紀令駆除SSI VPN                                        |              |
|                                                              |              |
| <b>吨長號</b> femh65071                                         |              |
| <b>密碼</b> 密碼                                                 |              |
| 認證伺服器(網域帳號                                                   |              |
| 請輸入您的帳號與密碼                                                   |              |

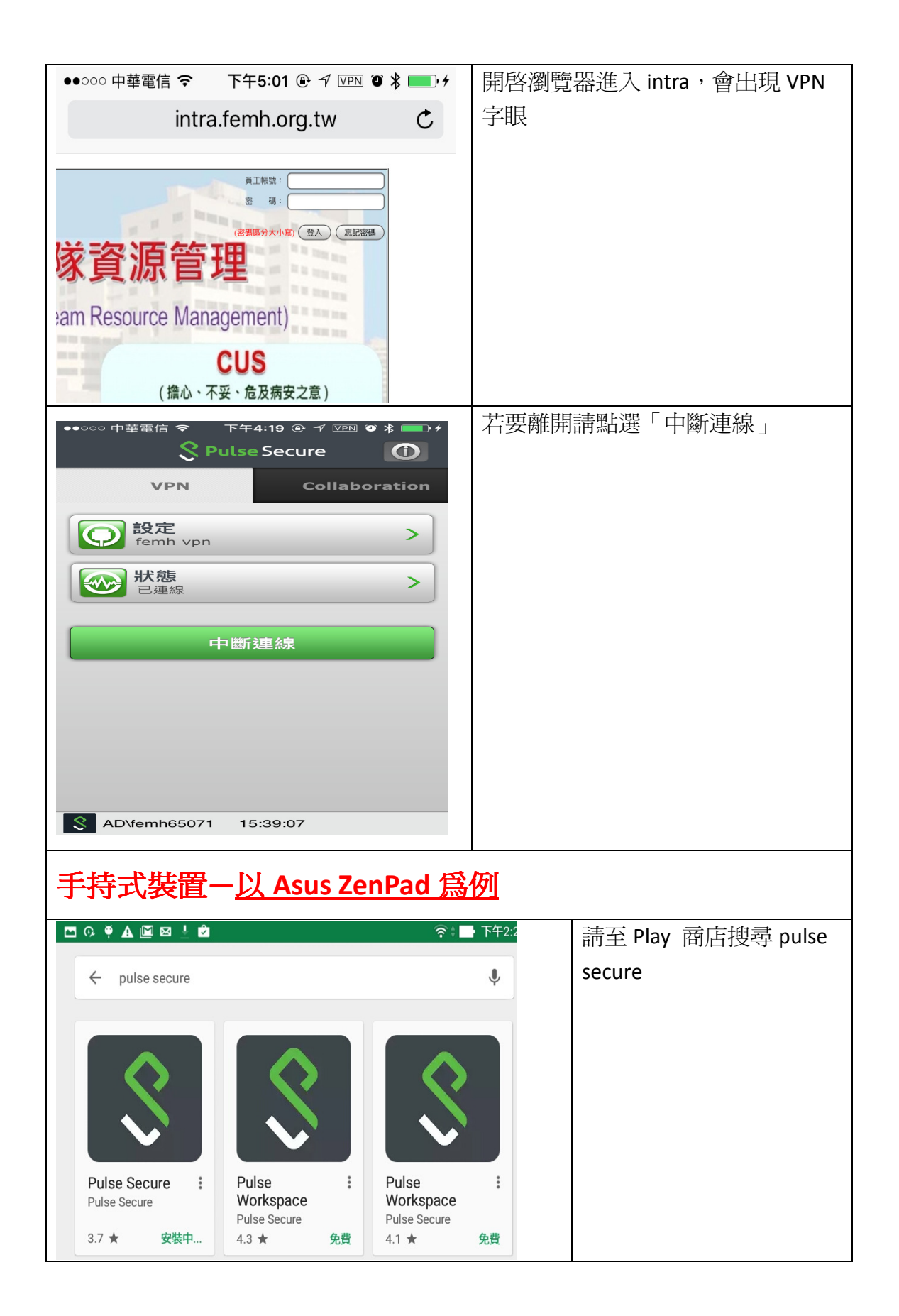

| ○       ●       ●       ●       ●       ●       ●       ●       ●       ●       ●       ●       ●       ●       ●       ●       ●       ●       ●       ●       ●       ●       ●       ●       ●       ●       ●       ●       ●       ●       ●       ●       ●       ●       ●       ●       ●       ●       ●       ●       ●       ●       ●       ●       ●       ●       ●       ●       ●       ●       ●       ●       ●       ●       ●       ●       ●       ●       ●       ●       ●       ●       ●       ●       ●       ●       ●       ●       ●       ●       ●       ●       ●       ●       ●       ●       ●       ●       ●       ●       ●       ●       ●       ●       ●       ●       ●       ●       ●       ●       ●       ●       ●       ●       ●       ●       ●       ●       ●       ●       ●       ●       ●       ●       ●       ●       ●       ●       ●       ●       ●       ●       ●       ●       ●       ●       ●       ●       ● | 下載完請開啓 pulse secure                |
|----------------------------------------------------------------------------------------------------|------------------------------------|
| Pulse Secure<br>需要下列項目的存取權                                                                                                    | 請點選「接受」                            |
| ③ 裝置和應用程式紀錄                                                                                                    |                                    |
| ▲ 身分識別 >>                                                                                                    |                                    |
| ▶ 相片/多媒體/檔案 >                                                                                                    |                                    |
| ◆ Wi-Fi 連線資訊 ~                                                                                                    |                                    |
| i 裝置 ID 和通話資訊 >                                                                                                    |                                    |
| Google Play 接受                                                                                                    |                                    |
| <b>S</b> Pulse Secure                                                                                                    | URL 請輸入<br>https://vpn.femh.org.tw |
| 歡迎使用<br>Pulse Secure 用戶端!!<br>請輸入您的公司電子郵件地址或您公司提供的 URL。<br>https://vpn.femh.org.tw                                                                                                    |                                    |
| 提交                                                                                                    |                                    |

| □ 0 図 ♥ ▲ 図 @                         | 請點選「新增」 |
|---------------------------------------|---------|
| 設成我的預設連線。                             |         |
| 連線名稱<br>https://vpn.femh.org.tw       |         |
| URL<br>https://vpn.femh.org.tw        |         |
| 使用者名稱選填                               |         |
| 驗證類型<br><b>密碼</b>                     |         |
| <b>範圍</b><br>選填                       |         |
| <b>角色</b><br>選填                       |         |
| 取消新新增                                 |         |
| ▝▓▆▓▆▝▌                               | 請點選「連線」 |
| 目見                                    |         |
| 建線<br>● https://vpn.femb.org.tw       |         |
| https://vpn.femh.org.tw               |         |
| <br>                                  |         |
| 安全性警告<br>此伺服器的認證無效。按一下[接受]可強迫連線至此伺服器。 | 請點選「接受」 |
| 接受檢視拒絕                                |         |

| 連線                              | <u>ج</u>                 | 入                           |          | 請輸入<br>帳號:femh+員工編碼5碼              |
|---------------------------------|--------------------------|-----------------------------|----------|------------------------------------|
| 任 夏 永 纪<br>Far Eastern Mer      | 宏 鬠 院<br>morial Hospital |                             |          | 名告·Intra 名告                        |
| 歡迎光臨                            |                          |                             |          | 版 加速 豆八」<br>開 的 测 跨 哭 淮 入 intra, 命 |
| 亞東紀念醫院S                         | SL VPN                   |                             |          | 出現 VPN 空眼                          |
| 帳號                              | Test001                  |                             |          |                                    |
| 密碼                              |                          |                             |          |                                    |
| 認證伺服器                           | 網域帳號                     |                             | T        |                                    |
|                                 | £                        | 入                           |          |                                    |
|                                 |                          |                             |          |                                    |
| 請輸入您的帳號與密面                      | <b>丐</b>                 |                             |          |                                    |
| 連線要求                            |                          |                             |          | 當 VPN 建立好連線                        |
| Pulse Secure<br>網路流量。除          | 要求設定 VPN 連線<br>非您信任該來源,そ | ,允許此要求即開放該來源<br>S則請勿任意接受要求。 | 監控       | 上面會有一個示                            |
| VPN 啟用時,                        | 畫面頂端會顯示 ●                | 0                           |          |                                    |
| I                               | 取消                       | 確定                          |          |                                    |
| <b>C</b> 0, <b>M</b> 9 <b>A</b> | M M - 4                  | <b>ب</b> ې بو               | 下午2:46   | 若不使用 VPN 請點選「中                     |
| 首頁                              |                          |                             |          | 斷連線」                               |
| 連線                              |                          |                             |          |                                    |
| https://vpn.femh.               | emh.org.tw<br>org.tw     |                             | •••      |                                    |
|                                 |                          | 斷連線                         |          |                                    |
| AD\Test001                      |                          |                             | 15:59:27 |                                    |

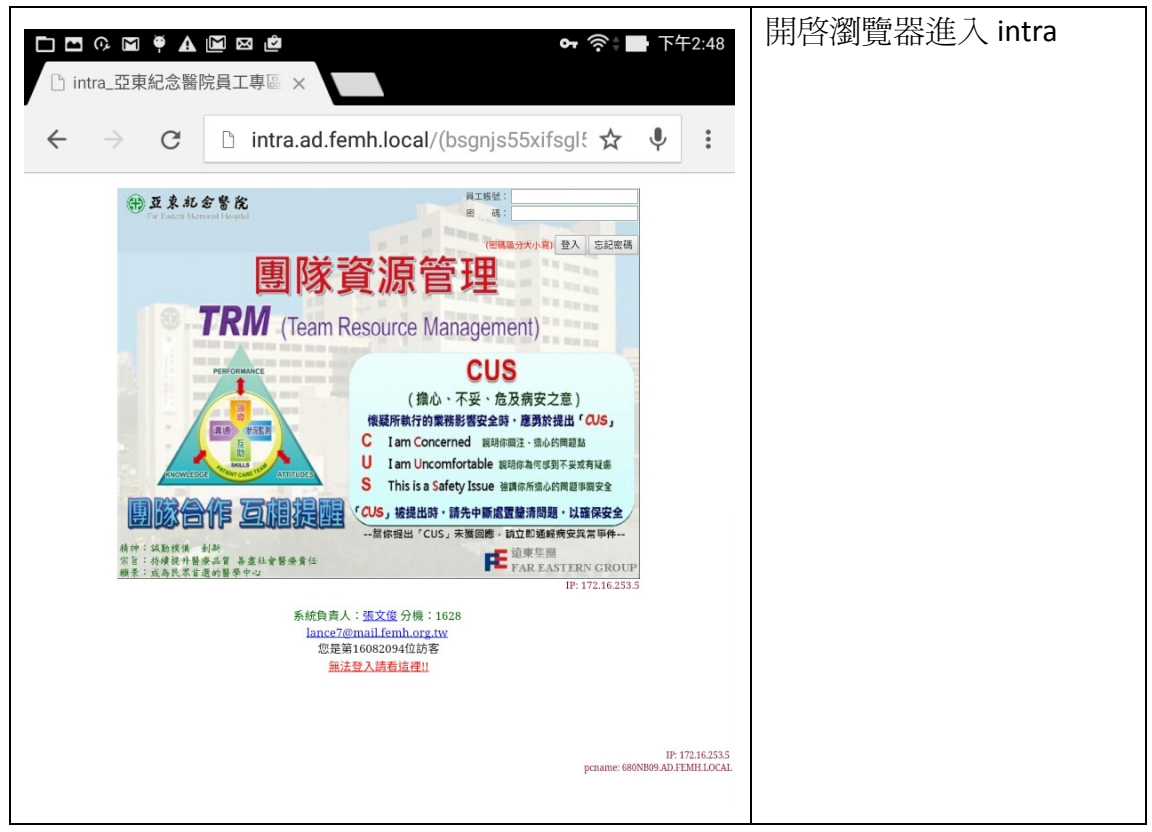

注意事項; 請注意勿使用醫院網路(SSID 為 femh 開頭)進行連線